Centrum Informatyki

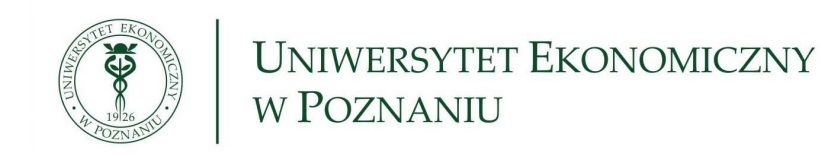

## eduroam

## Windows XP

Konfiguracja przyłączenia do sieci **eduroam** komputera pracującego pod nadzorem systemu operacyjnego MS Windows XP. Instrukcja ta przeznaczona dla użytkowników, u których system Windows jest odpowiedzialny za konfigurację sieci bezprzewodowej. (W przypadku zarządzania sieciami bezprzewodowymi przez oprogramowanie dostarczane przez producenta bezprzewodowej karty sieciowej, prosimy o skorzystanie z odpowiedniego "Przewodnika użytkownika".)

 Przy pomocy *Panelu sterowania* uruchamiamy *Połączenia sieciowe* i klikamy prawym przyciskiem na połączenie sieci bezprzewodowej i wybieramy opcję *Pokaż dostępne sieci bezprzewodowe*:

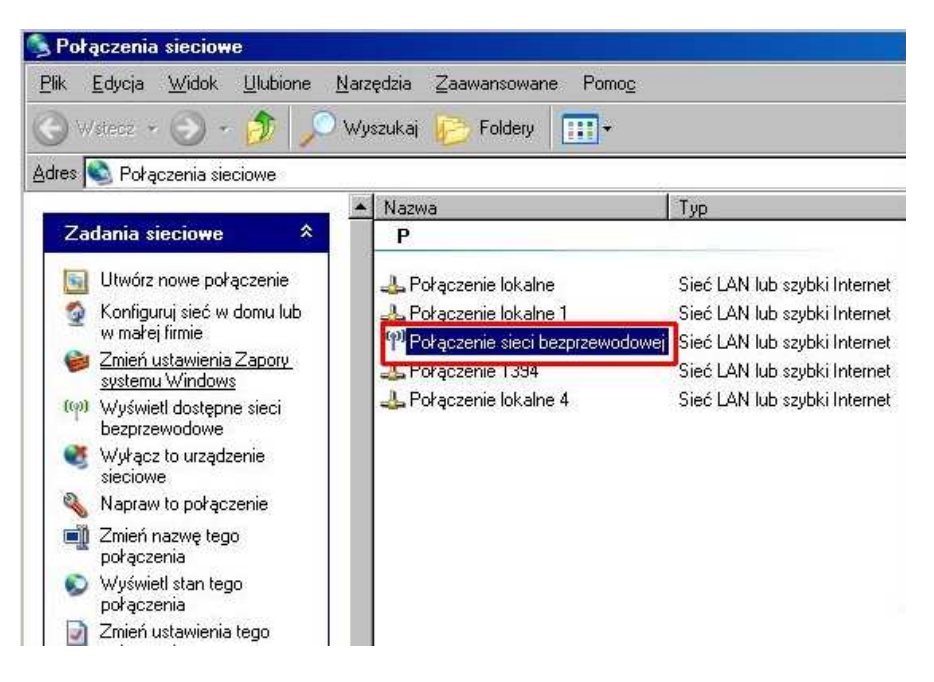

2. Wybieramy opcję Zmień ustawienia zaawansowane:

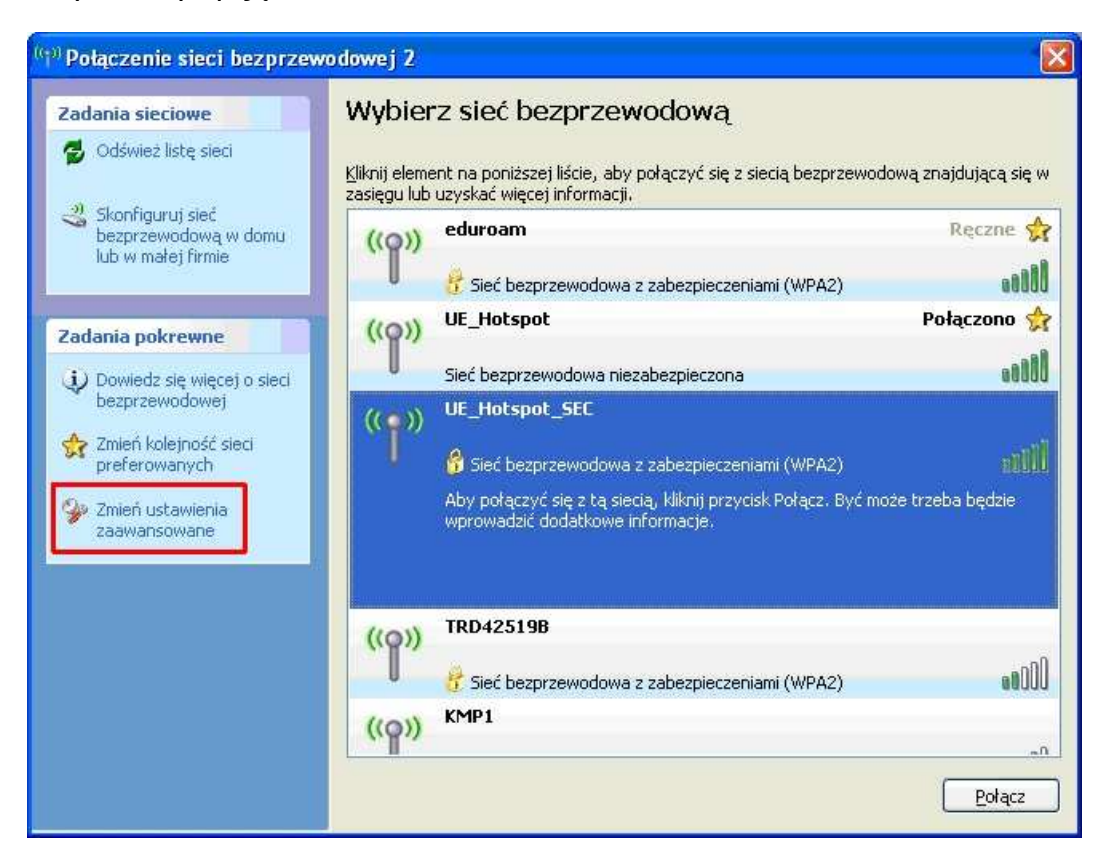

3. W polu Sieci preferowane klikamy przycisk *Dodaj*:

| )gólne        | Sieci bezprzewodowe                                  |                                                                          |
|---------------|------------------------------------------------------|--------------------------------------------------------------------------|
| 🔽 Uży         | ij systemu <u>W</u> indows do ko                     | nfiguracji ustawień sieci bezprzewodowej                                 |
| Sieci         | dostępne:                                            |                                                                          |
| Aby<br>sieci  | połączyć lub rozłączyć się<br>ach bezprzewodowych w  | ę albo znaleźć więcej informacji o<br>zasięgu, kliknij przycisk poniżej. |
|               |                                                      | Pokaż sieci bezprzewodowe                                                |
| L             |                                                      | Przenieś w górę                                                          |
|               |                                                      | Przenieś w dół                                                           |
|               | Dod <u>aj U</u> suń                                  | Właś <u>c</u> iwości                                                     |
| Dowi          | edz się więcej o <u>ustawiani</u>                    | u konfiguracji Zaawansowane                                              |
| Dowi<br>sieci | edz się więcej o <u>ustawiani</u><br>bezprzewodowej. | u konfiquracij                                                           |

4. W zakładce *Skojarzenie* zaznaczone pola wypełniamy jak na rysunku i przechodzimy do zakładki *Uwierzytelnianie*:

| Skojarzenie Uwierzytelnianie                                                                  | Połączenie                           |             |
|-----------------------------------------------------------------------------------------------|--------------------------------------|-------------|
| <u>N</u> azwa sieci (SSID):                                                                   | eduroam                              |             |
| □ <u>P</u> ołącz, nawet jeśli sier<br>- Klucz sieci bezprzewodow<br>Ta sieś www.sca klucza dl | ć nie nadaje<br>ej                   |             |
| Uwierzytelnianie sieciowe:                                                                    | WPA2                                 | Jw.         |
| <u>S</u> zyfrowanie danych:                                                                   | AES                                  | *           |
| Klucz sieciowy:                                                                               |                                      |             |
| Potwierdź klucz sieciowy:                                                                     |                                      |             |
| Indeks klucza (zaawansov                                                                      | vane). 1 💿                           |             |
| L                                                                                             | r-komputer (ad hoc); pun<br>Lużywane | kty dostępu |

5. Wybieramy właściwy typ protokołu EAP (Chroniony protokół EAP(PEAP)), odznaczamy opcję *Uwierzytelnij jako komputer...* i klikamy przycisk *Właściwości*:

| Skojarzenie                | Uwierzytelnianie           | Połączenie                                                                                                    |
|----------------------------|----------------------------|----------------------------------------------------------------------------------------------------|
| Wybierz tę                 | opcję, aby zapewn          | ić uwierzytelniony dostęp do                                                                                                    |
|                            |                            | ieu                                                                                                    |
| Typ                        | uwieizyieinianie nie       | rond in the loge in the reliated                                                                                                    |
| protokołu<br>EAP:          | Chroniony protok           | ół EAP (PEAP) 🛛 😽                                                                                                    |
|                            |                            |                                                                                                    |
| _                          |                            | wiasciwosci                                                                                                    |
| Uwierzy<br>dostępr         | itelnij jako kompute<br>ne | r, gdy informacje o komputerze są                                                                                                    |
|                            | telnii jako gościa, g      | dv informacie o użytkowniku lub                                                                                                    |
| Uwierzy                    | ren of Janua Bassara's     | Contraction of the second second sec<br>second second second second second second second second second second second second second second second second second second second second second second second second second second second second second second second second second sec |
| Uwi <u>e</u> rzy<br>komput | erze są niedostępni        | •                                                                                                    |
| Uwi <u>e</u> rzy<br>komput | erze są niedostępni        |                                                                                                    |
| Uwi <u>e</u> rzy<br>komput | erze są niedostępni        |                                                                                                    |
| Uwi <u>e</u> rzy<br>komput | erze są niedostępni        |                                                                                                    |
| Uwi <u>e</u> rzy<br>komput | erze są niedostępn         |                                                                                                    |

6. Odznaczamy opcję *Weryfikuj certyfikat serwera* upewniamy się co do metody uwierzytelniania i klikamy na przycisk *Konfiguruj* i w kolejnym okienku odznaczamy pokazaną opcję a następnie cztery razy klikamy przycisk *OK*, co spowoduje zamknięcie wszystkich do tej pory otwartych okien:

| odczas łączenia:                                                          |               |              |          |
|---------------------------------------------------------------------------|---------------|--------------|----------|
| Weryfikuj certyfikat serwera                                              |               |              |          |
| Połącz tylko z tymi serwerami:                                            |               |              |          |
| Zaufane główne urzędy certyfikacji:                                       |               |              |          |
| AAA Certificate Services                                                  |               |              | ~        |
| AC Raíz Certicámara S.A.                                                  |               |              |          |
|                                                                           |               |              |          |
|                                                                           |               |              |          |
| ACEDICOM Root                                                             |               |              |          |
| ACNLB                                                                     |               |              | ~        |
| <                                                                         |               | >            |          |
| Nie monituj użytkownika o autoryzo-<br>lub zaufanych urzędów certyfikacji | wanie nowyc   | h serwerów   |          |
| /ybierz <u>m</u> etodę uwierzytelniania:                                  |               | 1            |          |
| Bezpieczne hasło (EAP-MSCHAP v2)                                          |               | Konfigu      | uruj     |
| 🛛 Włącz <u>s</u> zybkie łączenie ponowne                                  |               |              |          |
| Włą <u>c</u> z testy kwarantanny                                          |               |              |          |
| Dealara isili sayusa sis ayar datawi al                                   | viektu TLV po | wiazania kry | ntografi |

| Właśc | iwości protokołu EAP MSCHAPv2 🛛 💈                                                            |   |
|-------|----------------------------------------------------------------------------------------------|---|
| Podc  | zas łączenia:                                                                                | 1 |
|       | Automatycznie użyj nazwy logowania i hasła (oraz<br>domeny, jeżeli istnieje) systemu Windows |   |
| L     |                                                                                              |   |
|       | OK Anuluj                                                                                    |   |

 Podczas łączenia z siecią w prawym dolnym rogu pojawi się "dymek" z informacją *Kliknij tutaj, aby wybrać certyfikat lub poświadczenia dla połączenia z siecią UE\_Hotspot\_SEC*, klikamy na ten dymek i przechodzimy do okienka autoryzacji:

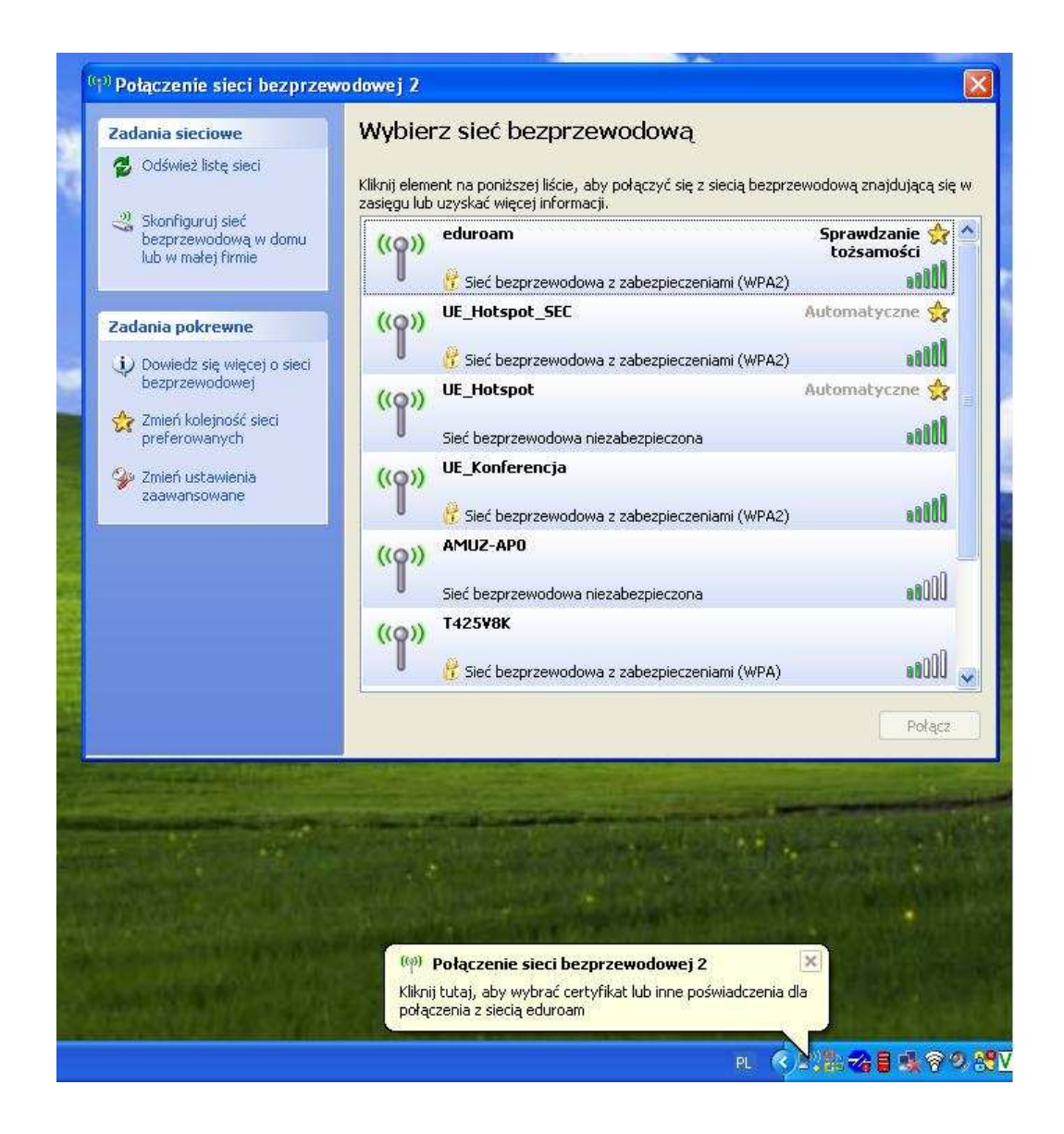

8. Podajemy nasze NIU, po którym wpisujemy "@ue.poznan.pl" i hasło (uwaga - hasło, a nie numer PESEL) tak, jak przy logowaniu do e-dziekanatu:

| Wprowadzanie poś                            | wiadczeń 🛛 🔀                                    |
|---------------------------------------------|-------------------------------------------------|
|                                             |                                                 |
| <u>N</u> azwa użytkownika:                  | <tu niu="" swoje="" wpisz="">@ue.poznan.pl</tu> |
| <u>H</u> asło:<br><u>D</u> omena logowania: |                                                 |
| Zapisz tę nazwę u                           | żytkownika i hasło dla użytku w przyszłości     |
|                                             | OK Anuluj                                       |

Konfiguracja jest jednorazowa i nie wymaga ponownego wprowadzania NIU i hasła przy kolejnych połączeniach – powinny być nawiązywane automatycznie.

Zgodnie z przyjętą na UEP procedurą wszyscy nasi pracownicy i studenci (również doktoranci oraz osoby studiujące w ramach programu wymiany Erasmus) mają dostęp do systemu e-dziekanat/ekadry <u>https://e-dziekanat.ue.poznan.pl</u>. Dane uwierzytelniające do tego systemu składają się z **NIU** (numer identyfikujący użytkownika) **oraz hasła.** Te dane służą również do uwierzytelnienia (zalogowania) się do sieci WiFi.

Studenci i pracownicy, którzy logują się do e-dziekanatu/e-kard wpisując w polu "NIU użytkownika" swój numer PESEL mogą odczytać przydzielony im identyfikator NIU na ekranie systemu e-dziekanat/e-kadry w linijce informacji o zalogowanej osobie.

Studenci i pracownicy nie znający swojego NIU mogą skorzystać z wyszukiwarki udostępnionej na stronie <u>http://sso.ue.poznan.pl/Niu.php</u> (w przypadku pracownika UEP) lub na stronie <u>http://sso.ue.poznan.pl/StudentNiu.php</u> (w przypadku studenta UEP), podając swoje nazwisko.

## Procedura odzyskania hasła dostępna jest pod adresem

<u>https://e-dziekanat.ue.poznan.pl/register\_pracownik.php</u> (w przypadku pracownika UEP) oraz pod adresem <u>https://e-dziekanat.ue.poznan.pl/register.php</u> (w przypadku studenta UEP).

## Uwaga !

Jeśli czytasz ten dokument to znaczy, że nie jesteś zalogowany i w tej sytuacji odsyłacze do stron internetowych niestety nie zadziałają. Sugerujemy, więc zachować ten dokument do późniejszego wykorzystania.